## **Tutorial Registrazione al Forum Altomesima** Snitz Forum 2000

| E<br><u> Categorie</u><br>a che si visualizzano in automatico all'apertura del forum<br><u> ioni in Alto Mesima</u><br>biediamo a poi stessi e agli altri                                              | Salva Pass                                                                                                    | <del>tua Password</del><br>Categorie<br>11                                                                                                    | 2<br>Forum                                                                                                    | Discussion                                                                                                    |
|----------------------------------------------------------------------------------------------------|----------------------------------------------------------------------------------------------------|----------------------------------------------------------------------------------------------------|----------------------------------------------------------------------------------------------------|----------------------------------------------------------------------------------------------------|
| <u>Gruppi di Discussione</u><br><u>Categorie</u><br>e che si visualizzano in automatico all'apertura del forum<br>i <u>oni in Alto Mesima</u><br>biediamo a poi stessi e agli altri                    |                                                                                                    | Categorie<br>11                                                                                                    | Forum                                                                                                    | Discussion                                                                                                    |
| <u>Categorie</u><br>a che si visualizzano in automatico all'apertura del forum<br>i <u>oni in Alto Mesima</u><br>biediamo a poi stessi e agli altri                                                    |                                                                                                    | 11                                                                                                    |                                                                                                    |                                                                                                    |
| ioni in Alto Mesima<br>biediamo a poi stessi e agli altri                                                                                                    |                                                                                                    |                                                                                                    | 33                                                                                                    | 172                                                                                                    |
|                                                                                                    |                                                                                                    | 10                                                                                                    | 28                                                                                                    | 95                                                                                                    |
| a Altomesima Online<br>carattere politico, economico culturale a disposizione degli utenti del porta<br>ma. Si possono inserire articoli ritenuti di interesse generale, per gli Emigr<br>del portale. | ale<br>ati e per i                                                                                                    | 4                                                                                                    | 8                                                                                                    | 40                                                                                                    |
| tional Calabrian Forum<br>adicato agli emigrati calabresi nel mondo.                                                                                                    |                                                                                                    | 1                                                                                                    | 5                                                                                                    | 26                                                                                                    |
| <u>atica di base</u><br>software che si hanno nell'uso del Personal Computer                                                                                                    |                                                                                                    | 3                                                                                                    | 4                                                                                                    | 34                                                                                                    |
| <u>i tipici Dell'Alto Mesima</u><br>o gruppo si possono inserire i prodotti tipici dell'Alto Mesima                                                                                                    |                                                                                                    | 1                                                                                                    | 2                                                                                                    | 2                                                                                                    |
| i <u>a Vibo Valentia</u><br>o Forum posso essere inserite notizie riguardanti la Provincia di Vibo Valer                                                                                               | itia                                                                                                    | 1                                                                                                    | 8                                                                                                    | 48                                                                                                    |
| Cucina<br>o gruppo si puo' postare per inviare le ricette proprie, il piu' complete poss<br>ioni, specificando possibilmente la provenienza.                                                           | ibili come                                                                                                    | 2                                                                                                    | 10                                                                                                    | 56                                                                                                    |
|                                                                                                    | carattere politico, economico culturale a disposizione degli utenti dei porta<br>ma. Si possono inserire articoli ritenuti di interesse generale, per gli Emigr<br>del portale.<br><u>tional Calabrian Forum</u><br><u>adicato agli emigrati calabresi nel mondo.</u><br><u>atica di base</u><br><u>software che si hanno nell'uso del Personal Computer</u><br><u>i tipici Dell'Alto Mesima</u><br><u>o gruppo si possono inserire i prodotti tipici dell'Alto Mesima</u><br><u>ia Vibo Valentia</u><br><u>o Forum posso essere inserite notizie riguardanti la Provincia di Vibo Valen</u><br><u>Cucina</u><br><u>o gruppo si puo' postare per inviare le ricette proprie, il piu' complete poss</u><br>ioni, specificando possibilmente la provenienza.<br>m Altomesima - © 2002-2007 Portale Altomesima | carattere politico, economico culturale a disposizione degli utenti dei portale<br>ma. Si possono inserire articoli ritenuti di interesse generale, per gli Emigrati e per i<br>del portale.<br>t <u>ional Calabrian Forum</u><br>edicato agli emigrati calabresi nel mondo.<br><u>atica di base</u><br>software che si hanno nell'uso del Personal Computer<br><u>i tipici Dell'Alto Mesima</u><br>o gruppo si possono inserire i prodotti tipici dell'Alto Mesima<br><u>ia Vibo Valentia</u><br>o Forum posso essere inserite notizie riguardanti la Provincia di Vibo Valentia<br><u>Cucina</u><br>o gruppo si puo' postare per inviare le ricette proprie, il piu' complete possibili come<br>ioni, specificando possibilmente la provenienza.<br>m Altomesima - © 2002-2007 Portale Altomesima | carattere politico, economico culturale a disposizione degli utenti dei portale       1         ma. Si possono inserire articoli ritenuti di interesse generale, per gli Emigrati e per i del portale.       1         tional Calabrian Forum       1         adicato agli emigrati calabresi nel mondo.       3         atica di base       3         software che si hanno nell'uso del Personal Computer       1         i tipici Dell'Alto Mesima       1         o gruppo si possono inserire i prodotti tipici dell'Alto Mesima       1         carattere provincia di Vibo Valentia       2         o gruppo si posso essere inserite notizie riguardanti la Provincia di Vibo Valentia       2         o gruppo si puo' postare per inviare le ricette proprie, il piu' complete possibili come ioni, specificando possibilmente la provenienza.       2 | carattere politico, economico culturale a disposizione degli utenti dei portale       Image: Si possono inserire articoli ritenuti di interesse generale, per gli Emigrati e per i del portale.         tional Calabrian Forum       1       5         adicato agli emigrati calabresi nel mondo.       3       4         atica di base       3       4         software che si hanno nell'uso del Personal Computer       1       2         o gruppo si possono inserire i prodotti tipici dell'Alto Mesima       1       8         cucina       2       10       10         cucina       2       10       10         o gruppo si postare per inviare le ricette proprie, il piu' complete possibili come       2       10         m Altomesima - © 2002-2007 Portale Altomesima       1       1       1 |

Ultimo aggiornamento

Dasà, 11 Dicembre 2007

Versione 0.1

Domenico Capano

## Sommario

| Introduzio | ne                                          | 3 |
|------------|---------------------------------------------|---|
| Approccio  | al Forum Altomesima                         | 4 |
| 1.1.       | Dove trovare il Forum Altomesima            | 4 |
| 1.2        | Cosa fare per scrivere nel Forum Altomesima | 6 |
| 13         | Procedura di Registrazione al Forum         | 6 |
| 1.5.       | riocedulu di Registrazione di Foruni        | U |

# Indice delle Figure

| Fig. 1 Videata di parte della home page di www.comunedasa.it con in alto l'immagine Forum Alto | mesima.4 |
|------------------------------------------------------------------------------------------------|----------|
| Fig. 2 Videata della pagina web Forum Altomesima                                               | 5        |
| Fig. 3 Videata del Menu del Forum Altomesima                                                   | 5        |
| Fig. 4 Cliccare sul Bottone Accetto                                                            | 6        |
| Fig. 5 Form di iscrizione con dati di Giuseppe Rossi                                           | 7        |
| Fig. 6 Form 2 di Iscrizione con i dati di Giuseppe Rossi ed il bottone Invia                   | 7        |
| Fig. 7 Registrazione al Forum Quasi Completata                                                 |          |
| Fig. 8 Messaggio automatico inviato dal forum altomesima                                       | 9        |
| Fig. 9 Contenuto del Messaggio proveniente dal forum altomesima                                | 9        |
| Fig. 10 Registrazione al forum completata                                                      | 10       |
| Fig. 11 Messaggio di Benvenuto al Forum                                                        | 10       |

### Introduzione

In questo **Tutorial** (o Guida visuale) tratteremo di come utilizzare in modo corretto il Forum Altomesima; forum derivante dallo Snitz Forum 2000.

Si inizia trattando della procedura da seguire per registrarsi al forum.

Via via cercheremo di inserire argomenti aventi una complessità maggiore.

Coloro che sono abili e pratici nell'utilizzo del Forum possono limitarsi alla lettura degli argomenti di maggiore difficoltà.

Inoltre, il lettore in generale può essere di aiuto, per fare una guida migliore, fornendoci suggerimenti, domande o risposte su questioni inerenti il forum di cui non si sia compreso appieno come si fa.

Si possono inviare le domande al seguente indirizzo e-mail: forum\_altomesima@comunedasa.it.

## **Approccio al Forum Altomesima**

## 1.1. Dove trovare il Forum Altomesima

Il Forum Altomesima si trova all'interno del sito web: <u>www.comunedasa.it</u>. Quindi, per trovare il Forum Altomesima bisogna essere connessi ad Internet ed andare tramite l'utilizzo di un browser (es. Internet Explorer) alla pagina principale del sito web <u>www.comunedasa.it</u> e fare clic con il tasto sinistro del mouse (cliccare) sulla voce **Forum** che è collocata nel menu in alto a sinistra della home page.

Oppure, **in alternativa**, <u>cliccare due volte sulla immagine *Forum Altomesima* presente nella home page di comunedasa.it come evidenziato nella seguente figura:</u>

|   | ⊡ E-                                           | Lea   | rni | ng e                             | d altro             | 0                |
|---|------------------------------------------------|-------|-----|----------------------------------|---------------------|------------------|
| P | Forum                                          | n A   | 1   | tor                              | nes<br>*            | sima<br>e nesima |
| G | Comune dasa.it/fora Forum Attomesima           | m/de  | efa | ult.as                           | D →                 | Cerca con Google |
|   | Front Courses 3 Territoria Courses             |       | (   |                                  | Rear Co.            | ma               |
|   | Advances<br>in the number of particular denses |       | 1   | 0.00.4                           |                     |                  |
|   | D Martin Barrana                               |       |     | 10.0000                          | -                   |                  |
|   | Contractions of Descention Contractions        |       |     | -                                |                     |                  |
|   | Contract Automatics                            | 128   | 3.  | 1007-000<br>10.0010<br>00.000.00 | -                   |                  |
|   | Concernant Interests                           |       | 12  | areas a                          | -                   |                  |
|   | OOWNLOAD SNAP SHO                              | OTS A | DD- | on<br>sn                         | ap <sup>i</sup> sho | ⊻)<br>ots        |

Fig. 1 Videata di parte della home page di www.comunedasa.it con in alto l'immagine Forum Altomesima

La pagina web (schermata) successiva, che apparirà a video, sarà quella del Forum Altomesima come mostrato nella immagine seguente:

| Fe        | orum Altomesima                                                                                                    | Н           | iems   <u>Profile</u>  <br>Ne<br>Ve<br>Dir | Multi Forum Altomi<br>Registrati   Discussioni at<br>me Utente: Password:<br> | esima<br>tive   <u>Utenti</u>   <u>Cerca</u>   <u>FAQ</u><br>  Login |
|-----------|----------------------------------------------------------------------------------------------------|-------------|--------------------------------------------|-------------------------------------------------------------------------------|----------------------------------------------------------------------|
| Car<br>De | mbia il Gruppo di Categorie<br>Menù dei Gruppi di Catego                                                                                    | rie         |                                            |                                                                               |                                                                      |
|           | Default Categorie                                                                                                    | Discussioni | Messaggi                                   | Ultimo Messaggio                                                              | Moderatore                                                           |
|           | Off Topics                                                                                                    |             |                                            |                                                                               |                                                                      |
|           | Altomesima<br>Zona di libera discussione comune per tutti gli utenti del portale<br>altomesima.                                             | 10          | 85                                         | 16/08/2007<br>17:57:29<br>da: <u>mimc</u> ⇒                                   | mims                                                                 |
|           | Altomesima ieri e oqqi                                                                                                    |             |                                            |                                                                               |                                                                      |
| <b></b>   | <u>Artisti in Altomesima</u><br>Spazio riservato agli artisti in generale dell'Alto Mesima                                                  | 3           | 19                                         | 30/08/2007<br>16:47:52<br>da: <u>excapatosta</u> ⇒                            | mime                                                                 |
|           | Alto Mesima: Ieri Emigrazione Oggi Emigrazione<br>Forum di discussione sul fenomeno dell'emigrazione odierna<br>nell'economia globalizzata. | 1           | 15                                         | 10/08/2007<br>14:55:39<br>da: <u>lindom</u> ⇒                                 |                                                                      |
|           | <u>Bacheca Annunci Altomesima</u><br>In questo forum possono essere inseriti degli Annunci.                                                 | 1           | 1                                          | 14/07/2007<br>10:33:19<br>da: <u>mimc</u> ⇒                                   | mims                                                                 |
|           | e-Learning Community                                                                                                    |             |                                            |                                                                               |                                                                      |
|           | e-Learning ed evoluzioni                                                                                                    | 10          | 15                                         | 01/09/2007<br>03:10:46<br>da: <u>goricapano</u> ⇒                             | mims                                                                 |
|           | Poesie e Scritti                                                                                                    |             |                                            |                                                                               |                                                                      |
| 0         | Le tue Poesie e Scritti migliori                                                                                                    | 19          | 24                                         | 31/05/2007<br>12:13:14<br>da: <u>acquaro</u> ⇒                                | armandosantoro                                                       |
|           | Forum Emigrati                                                                                                    |             |                                            |                                                                               |                                                                      |
|           | Argentina                                                                                                    | 6           | 6                                          | 16/12/2003<br>06:31:36<br>da: <u>mimc</u> ⇒                                   | lindom, mime                                                         |
| <u></u>   | Australia                                                                                                    | 5           | 15                                         | 27/06/2007<br>16:08:19<br>da: <u>lindom</u> ⇒                                 | lindom, mime                                                         |
|           |                                                                                                    |             |                                            |                                                                               |                                                                      |

#### Fig. 2 Videata della pagina web Forum Altomesima

Notare che in alto a destra di questa schermata, sotto la scritta **Multi Forum Altomesima**, compaiono le voci di menu presenti all'interno del forum altomesima: <u>Home</u>, <u>Profilo</u>, <u>Registrati</u>, <u>Discussioni attive</u>, <u>Utenti</u>, <u>Cerca</u> e <u>FAQ</u> (ossia Risposte alle domande più frequenti)

Multi Forum Altomesima

Home | Profilo | Registrati | Discussioni attive | Utenti | Cerca | FAQ

#### Fig. 3 Videata del Menu del Forum Altomesima

Notare, anche, che ognuna di queste voci di menu è un **link** (ossia un collegamento o contatto con altre pagine web).

## 1.2. Cosa fare per scrivere nel Forum Altomesima

Per scrivere nel Forum Altomesima bisogna essere degli **utenti iscritti al Forum**. Per essere utenti iscritti al Forum bisogna:

- a) effettuare la procedura di Registrazione.
  - 1. Se non ci si iscrive al Forum, banalmente, non si può scrivere nel Forum ma si possono leggere soltanto i messaggi inseriti dagli altri utenti che risultano essere iscritti al Forum (questo avviene per tutti i forum che l'amministratore del Forum lascia come pubblici cioè visibili a tutti i visitatori del Forum).
- b) Necessita, inoltre, essere dei *possessori di un indirizzo di posta elettronica* in quanto la procedura di registrazione viene eseguita in automatico con una e-mail di conferma che l'utente si troverà nella propria casella di posta elettronica.

## 1.3. Procedura di Registrazione al Forum

Per registrarsi al Forum andiamo alla voce di Menu (vedi fig. 3) Registrati e cliccliamoci sopra. Apparirà una schermata con le Informazioni sulla Privacy e Registrazione al Forum (leggiamole); scorriamo in basso la pagina e cliccare sul bottone **Accetto**).

| Premendo il pulsante "Accetto", dichiari di avere almeno 14 anni. Sarai il solo responsabile per qualsiasi informazione o<br>file o link inserirai nel forum tramite il tuo Nome Utente. Accetti inoltre di non inserire nei messaggi link a siti<br>contenenti materiale coperto da copyright, o a siti erotici, porno, o che comunque siano offensivi o che vadano<br>contro il rispetto delle leggi, di non inserire nei tuoi messaggi parole volgari, offese, bestemmie, né informazioni<br>personali di altri utenti. |
|----------------------------------------------------------------------------------------------------|
| Se accetti le regole del forum e la politica della privacy contenute in questo regolamento, e sei d'accordo con i criteri<br>che lo compongono, procedi nella registrazione premendo il pulsante "Accetto", altrimenti premi "Cancella".                                                                                                    |
| Accetto Cancella                                                                                                    |
| Se hai delle domande circa la politica della privacy o sull'utilizzo di questo forum, puoi contattare l'Amministratore del<br>forum a: <u>forum@comunedasa.it</u>                                                                                                    |
| Multi Forum Altomesima - © 2002-2007 Portale Altomesima                                                                                                    |

Fig. 4 Cliccare sul Bottone Accetto

Nel passaggio successivo comparirà una schermata contenente un insieme di campi (costituenti un form) dentro cui dobbiamo scrivere alcune nostre cose. I campi obbligatori (ossia quelli che

hanno l'asterisco rosso \*) da riempire sono: il campo Indirizzo E-mail, il campo Ancora Indirizzo E-mail, il campo Nome Utente, il campo Password ed il campo Riscrivi Password.

Tutti gli altri campi sono opzionali ossia possono essere riempiti oppure possono essere non riempiti.

Nella schermata seguente mostriamo un esempio di registrazione mostrando i campi sopradetti gia riempiti con i dati dell'utente giusepperossi.

|                                                  | Tutti i cam<br>Per completare la regis   | pi con * sono | o Obbligatori<br>serire un indirizzo Valido. |                 |
|--------------------------------------------------|------------------------------------------|---------------|----------------------------------------------|-----------------|
|                                                  | Info Utente                              |               | Infor                                        | mazioni di Base |
| * Indirizzo E-mail:                              | mimc@comunedasa.it                       |               | * Nome Utente:                               | giusepperossi   |
| * Ancora Indirizzo E-mail:                       | mimc@comunedasa.it                       |               | * Password:                                  | ******          |
| Permetti agli utenti<br>Di inviarti una E-Mail?: | Si 💌                                     |               | * Riscrivi Password:                         | ******          |
| ICQ:                                             |                                          |               | Nome:                                        | Giuseppe Rossi  |
| MSN:                                             |                                          |               | Soprannome:                                  | реррі           |
| YAHOO IM:                                        |                                          |               | Città:                                       | Roma            |
|                                                  | Links                                    |               | Stato:                                       | Italia          |
| Homepage:                                        | http://www.comunedasa.it                 |               | Regione:                                     | Lazio 💌         |
| Link Preferiti:                                  | http://www.in-paese.com                  |               | Età:                                         | 33              |
|                                                  | http://www.yahoo.it                      |               | Sesso:                                       | Uomo 🗸          |
|                                                  | Foto                                     |               | Firma:                                       | Saluti          |
| URL della Foto:                                  | http://www.miosito/miafoto.gif           |               | * HTML à ON                                  | Giuseppe Rossi  |
| Inform                                           | nazioni su di me                         |               | * Il Codice Forum è OFF                      |                 |
| Hobby:                                           | Mi piacciono calcio, t                   | ennis,        | Anteprima                                    |                 |
|                                                  | basket. Amo il film d'<br>leggere libri, | autore,       | Casella della Firma<br>spuntata di default?: | Si 💌            |
| Ultime novità:                                   | non saprei                               |               |                                              |                 |

Fig. 5 Form di iscrizione con dati di Giuseppe Rossi

|                           | http://www.yahoo.it                                                                                                    | Sesso:                                           | Uomo 💌                   |
|---------------------------|----------------------------------------------------------------------------------------------------|--------------------------------------------------|--------------------------|
| URL della Foto:<br>Inforr | Foto<br>http://www.miosito/miafoto.gif<br>nazioni su di me                                                                           | Firma:<br>* HTML è ON<br>* Il Codice Forum è OFF | Saluti<br>Giuseppe Rossi |
| Hobby:                    | Ni piacciono calcio, tennis,<br>basket. Amo il film d'autore,<br>leggere libri,                                                      | Casella della Firma<br>spuntata di default?:     | Si 💌                     |
| Ultime novità:            | non saprei                                                                                                    |                                                  |                          |
| Frase preferita:          | E chi non si inganna e chi<br>quando anche teme di ingannarsi<br>lascia intentato ciò che<br>appassiona la sua passione<br>perpetua. |                                                  |                          |
| Curriculum Vitae:         | http://www.comunedasa.it/cv.pdf                                                                                                    |                                                  |                          |
|                           | Torna al For                                                                                                    | <u>m</u>                                         |                          |
|                           | Invia                                                                                                    |                                                  |                          |
| Multi Forum Altomesima -  | © 2002-2007 Portale Altomesima                                                                                                    |                                                  |                          |

Fig. 6 Form 2 di Iscrizione con i dati di Giuseppe Rossi ed il bottone Invia

1) Nel campo Indirizzo E-mail mostrato nella figura della pagina precedente scriviamo il nostro indirizzo di posta elettronica. (Logicamente, se non si possiede un indirizzo di posta elettronica non può essere portata a compimento l'operazione di iscrizione al forum; se si è in questa condizione andare al documento word, in cui spieghiamo come ottenere un indirizzo di posta elettronica, reperibile al seguente indirizzo Internet:

http://www.comunedasa.it/elearning/indirizzo posta yahoo.pdf)

2) Nel campo Ancora Indirizzo E-mail mostrato nella figura della pagina precedente riscriviamo la nostra E-mail uguale a quella scritta al punto 1). (Questo serve per verificare che la e-mail sia stata scritta in modo corretto)

**3)** Nel campo **Nome Utente** mostrato nella figura della pagina precedente scriviamo il nostro nome utente scelto (nome utente scritto in minuscolo e possibilmente senza parole accentate)

**4)** Nel campo **Password** mostrato nella figura della pagina precedente scriviamo la nostra password (o parola segreta). La password deve essere un carattere alfanumerico (lettere e numeri); cerchiamo di non dimenticarla e di non dirla a nessuno.<sup>1</sup>

**5)** Nel campo **Riscrivi Password** mostrato nella figura della pagina precedente riscriviamo la stessa password scritta in precedenza. (Serve per verificare che la parola segreta sia stata scritta in modo corretto)

**6)** Tutti gli altri campi, mostratl nella figura della pagina precedente, sono facoltativi ossia non sono indispensabili da riempire per portare a termine la registrazione.

7) Cliccare sul bottone Invia mostrato nella figura della pagina precedente.

A questo punto comparirà la schermata contenente l'informazione che la nostra Registrazione è Quasi completa.

Contiene inoltre l'invito a recarci nella casella di posta elettronica il cui indirizzo e-mail abbiamo inserito in precedenza nella registrazione.

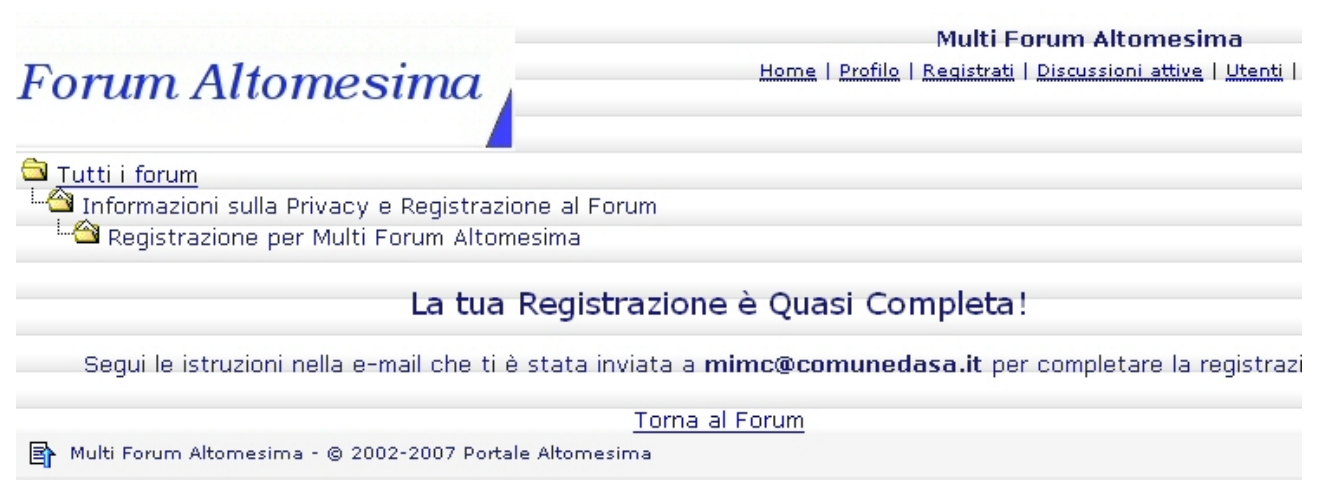

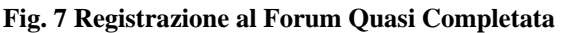

<sup>&</sup>lt;sup>1</sup> Una password di media sicurezza in genere richiede 15 caratteri alfanumerici (lettere e numeri); se si aggiungono caratteri speciali, come underscore \_ , asterisco \*, punto esclamativo !, eccetera, la sicurezza aumenta).

Allora ci si reca nella propria casella di posta elettronica, nell'esempio mostrato ci rechiamo nella casella di Giuseppe Rossi avente indirizzo email **mimc@comunedasa.it** e troveremo fra i messaggi della Cartella Posta in arrivo il seguente:

|                      |                     | Cartella - Posta    | in arrivo       |                        | mimc@comunedasa.it |
|----------------------|---------------------|---------------------|-----------------|------------------------|--------------------|
| $\overline{\langle}$ |                     |                     | 1 Vai           |                        | >                  |
| #                    | Data                | Da/A                |                 | Oggetto                | Dimensione         |
| 1. 🗌 N               | Wed 04:13 PM        | forum@comunedasa.it | Multi Forum Alt | tomesima Registrazione | 2K                 |
| Sele                 | ziona tutti Desele  | ziona tutti         |                 |                        |                    |
|                      |                     |                     | 1 Vai           |                        | · >>               |
| Cancella             | ), o sposta in: Pos | sta inviata 💌 🗸 Vai |                 |                        |                    |

Fig. 8 Messaggio automatico inviato dal forum altomesima

Cliccando sulla mail avente per oggetto **Multi Forum Altomesima Registrazione** si vede il contenuto del messaggio in cui si è invitati a cliccare sul link sottostante per completare la registrazione.

| <ul> <li>✓ </li> <li>✓ </li> <li></li></ul>            |
|----------------------------------------------------------------------------------------------------|
| From: forum@comunedasa.it<br>To: mimc@comunedasa.it<br>Date: 05 Sep 2007, 04:13:29 PM<br>Subject: Multi Forum Altomesima Registrazione                                                                                                    |
| Ciao giusepperossi                                                                                                    |
| Ricevi questo Messaggio da Multi Forum Altomesima perché ti sei registrato per<br>postare nuovi messaggi nel Forum all'indirizzo <u>http://www.comunedasa.it/foram/</u>                                                                                                    |
| Clicca sul link sottostante per completare la registrazione.                                                                                                    |
| Se il link è spezzato, dovrai copiare e incollare l'intero link nel tuo<br>browser.                                                                                                    |
| http://www.comunedasa.it/foram/register.asp?actkey=5e4ueu0ym0qq195n3v98f4224tm017yg                                                                                                    |
| Puoi cambiare le tue informazioni cliccando sul link "Profilo".                                                                                                    |
| Buon Divertimento!                                                                                                    |
| <ul> <li>✓ &gt; </li> <li>✓ </li> <li>✓ </li> <l< td=""></l<></ul> |

Fig. 9 Contenuto del Messaggio proveniente dal forum altomesima

 Multi Forum

 Home I Profile I Registrati I Discus

 Tutti i forum

 Informazioni sulla Privacy e Registrazione al Forum

 Registrazione per Multi Forum Altomesima

 La tua Registrazione è stata completata!

 Puoi cominciare a scrivere usando i tuoi nuovi UserName e Password.

 Torna al Forum

 Multi Forum Altomesima - @ 2002-2007 Portale Altomesima

 Questa pagina e' stata aperta in 0,05 secondi.

 Multi ShinyStot

 428982

#### Fig. 10 Registrazione al forum completata

Ciccando su Torna al Forum in basso vedremo il messaggio di Benvenuto: un caloroso benvenuto al nostro ultimo iscritto: nome utente

| Biblioteca, Pier Giovanni Salimbeni         1         1                                                              | 13/01/2004<br>00:33:44<br>da: <u>mimc</u> ➡                 |
|----------------------------------------------------------------------------------------------------|-------------------------------------------------------------|
|                                                                                                    |                                                             |
| = <u>Gerocarne</u>                                                                                                   |                                                             |
| Luoghi storici 0 0                                                                                                   | 15/05/2004<br>07:59:19                                      |
| Editori Italiani                                                                                                    |                                                             |
| Pubblicare un libro facile difficile                                                                                 | 31/12/2005<br>13:52:19<br>da: <u>mimc</u> ➡                 |
| ■ <u>Internet</u>                                                                                                    |                                                             |
| Muoversi nel Web     8     11                                                                                        | 06/01/2007<br>17:43:12<br>da: <u>Enrica</u> ➡               |
| Microsoft internet explorer     4     6                                                                              | <b>19/10/2006</b><br>21:46:27<br>da: <u>pablus</u> <b>≓</b> |
| Statistiche                                                                                                    |                                                             |
| La tua ultima visita è del 05/09/2007 16:16:01                                                                       |                                                             |
| 67 su un totale di 114 <u>Utenti Registrati</u> hanno inserito 538 Discussioni in 33 forums, l'ultimo messaggio è si | tato inserito il                                            |
| Ci sono attualmente 172 discussioni e nessuna nuova discussione dalla tua ultima visita.                             |                                                             |
| Un caloroso benvenuto al nostro ultimo iscritto: <u>giusepperossi</u> .                                              |                                                             |
| 🔲 Contiene Nuovi Messaggi dalla tua Ultima Visita.<br>🗋 Nessun Nuovo Messaggio dalla tua Ultima Visita.              |                                                             |
| Multi Forum Altomesima - © 2002-2007 Portale Altomesima                                                              |                                                             |
| Questa pagina e' stata aperta in 0,19 secondi.                                                                       |                                                             |
| 428999                                                                                                    |                                                             |

Fig. 11 Messaggio di Benvenuto al Forum